# **Employee Self-Service** Reviewing Leave Balances

#### **Full Leave Balance Information**

The **Full Leave Balance Information** link on the Employee Dashboard provides access to detailed leave information. There are two parts to the **Full Leave Balance Information** section of the dashboard. These include:

- Leave Balance Information shows an overview of the leave balance information for each leave type.
- Leave Details provides additional, detailed information on each leave type. When viewing the additional details for each leave type, there will be links for Prior Years and Leave History.
  - **Prior Years -** View detailed leave information for prior years.
  - Leave History View the leave history for the current year.

**Note:** The Leave Balance section on the Employee Dashboard is not displayed if the employee does not have any associated leave balance records.

#### **Accessing and Reviewing Leave Balance Information**

To review your leave balance information, start by logging in to MyUWF and search for the **Employee Dashboard** app. Once it has opened, click on the **Full Leave Balance Information** link.

| Leave Balances a  | s of 02/14/2024 |        |                     |        |                             |                           |
|-------------------|-----------------|--------|---------------------|--------|-----------------------------|---------------------------|
| Annual Leave in I | nours           | 405.00 | Sick Leave in hours | 854.75 | Special Comp Leave in hours | (40.00)                   |
| Overtime Comp I   | eave in hours   | 0.00   |                     |        |                             |                           |
|                   |                 |        |                     |        | Full                        | Leave Balance Information |

To view the details for a specific leave type, click on a **Leave Type** (blue text), such as Annual Leave, Sick Leave, etc.

| Leave Balances as of 02/14/2024 |          |                     |        |                             |       |
|---------------------------------|----------|---------------------|--------|-----------------------------|-------|
| Annual Leave                    |          | Sick Leave          |        | Special Comp Leave          |       |
| Beginning Balance               | 352.00   | Beginning Balance   | 786.75 | Beginning Balance           | 0.00  |
| Earned                          | 172.00   | Earned              | 163.75 | Earned                      | 40.00 |
| Taken                           | 119.00   | Taken               | 95.75  | Taken                       | 0.00  |
| Annual Leave in hours           | (405.00) | Sick Leave in hours | 854.79 | Special Comp Leave in hours | (0.0) |
| Overtime Comp Leave             |          |                     |        |                             |       |
| Beginning Balance               | 0.00     |                     |        |                             |       |
| Earned                          | 30.00    |                     |        |                             |       |
| Taken                           | 30.00    |                     |        |                             |       |
| Overtime Comp Leave in hours    | 0.00     |                     |        |                             |       |
|                                 |          |                     |        |                             |       |

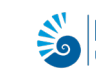

### **Employee Self-Service** Reviewing Leave Balances

Click on the **Prior Years** link to view the history for the chosen Leave Type. Click on **Leave History** for a full breakdown of the usage on a particular Leave Type.

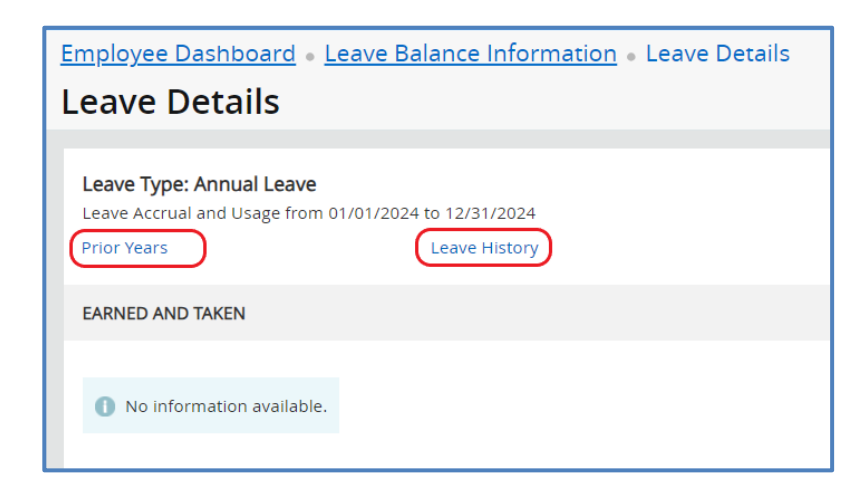

When you enter the **Prior Years** information screen you will see date ranges. Click the arrow to expand the section for the chosen date range.

| Employee Dashboard • Leave Balance Information • Leave Details • Prior Years |         |
|------------------------------------------------------------------------------|---------|
| Leave Details                                                                |         |
| Leave Type: Annual Leave                                                     |         |
| 01/01/2023 - 12/31/2023                                                      | $\odot$ |
| 01/01/2022 - 12/31/2022                                                      | *       |
| 01/01/2021 - 12/31/2021                                                      | *       |

From here you are able to review the leave **Earned and Taken** for the specific Leave Type.

| 01/01/2023 - 12/31/202                                                                  | 01/01/2023 - 12/31/2023                               |                                                                                         |                          |                                                                                         |                          |  |  |  |
|-----------------------------------------------------------------------------------------|-------------------------------------------------------|-----------------------------------------------------------------------------------------|--------------------------|-----------------------------------------------------------------------------------------|--------------------------|--|--|--|
| Leave Accrual and Usag                                                                  | Leave Accrual and Usage from 01/01/2023 to 12/31/2023 |                                                                                         |                          |                                                                                         |                          |  |  |  |
| EARNED AND TAKEN                                                                        |                                                       |                                                                                         |                          |                                                                                         |                          |  |  |  |
| Payroll Type: Bi-Weekly<br>Pay Period: 09/17/2023 - 09/30/2023<br>Date Paid: 10/06/2023 |                                                       | Payroll Type: Bi-Weekly<br>Pay Period: 09/03/2023 - 09/16/2023<br>Date Paid: 09/22/2023 |                          | Payroll Type: Bi-Weekly<br>Pay Period: 08/20/2023 - 09/02/2023<br>Date Paid: 09/08/2023 |                          |  |  |  |
| Taken:<br>0.00 in hours                                                                 | Earned:<br>7.00 in hours                              | Taken:<br>0.00 in hours                                                                 | Earned:<br>7.00 in hours | Taken:<br>0.00 in hours                                                                 | Earned:<br>7.00 in hours |  |  |  |

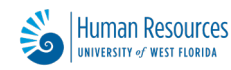

# **Employee Self-Service Reviewing Leave Balances**

To view leave usage reported as taken, scroll down to the **Report Usage** section. This will show you the hours of leave taken in any given pay period in which it was reported. (Not all employees will have a Report Usage section.)

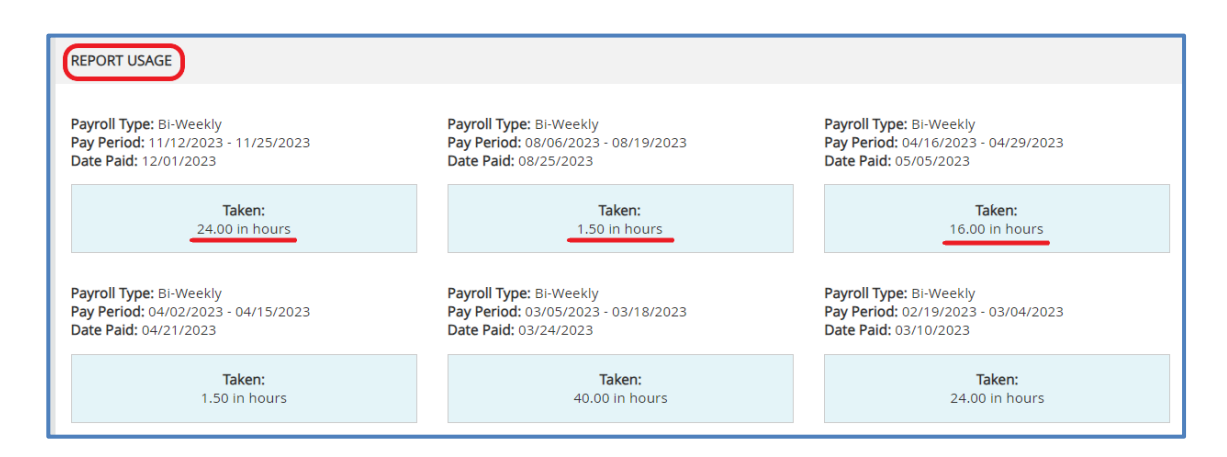

Going back to the Leave Detail window, you can click on Leave History to get a breakdown of changes by pay period.

| Annual Leave                  |                                                                                         |                                       |                            |                                 |                                       |
|-------------------------------|-----------------------------------------------------------------------------------------|---------------------------------------|----------------------------|---------------------------------|---------------------------------------|
| Effective Date: 12/14/2023    | Change Reason:<br>Leave Report process<br>updated hours taken.                          | Beginning Balance:<br>352.00 in hours | Earned:<br>165.00 in hours | Taken:<br>115.00 in hours       | Current Available:<br>402.00 in hours |
| Effective Date:<br>12/05/2023 | Change Reason:<br>Leave Report process<br>updated hours taken.                          | Beginning Balance:<br>352.00 in hours | Earned:<br>140.00 in hours | Taken:<br>115.00 in hours       | Current Available:<br>377.00 in hours |
| Effective Date:<br>10/02/2023 | <b>Change Reason:</b><br>PHPUPDT program<br>updated hours accrued,<br>taken and banked. | Beginning Balance:<br>352.00 in hours | Earned:<br>140.00 in hours | <b>Taken:</b><br>91.00 in hours | Current Available:<br>401.00 in hours |

**TIP**: Use the Breadcrumb Menu at the top of the page to easily navigate back to a previous page. Each link will take you back to that page.

| Employee Dashboard • Leave Balance Information • Leave Details • Leave Balance Histor | y |
|---------------------------------------------------------------------------------------|---|
| Leave Balance History                                                                 |   |

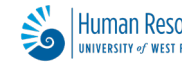